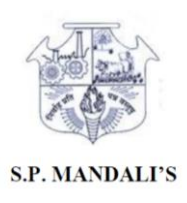

# **R.A. PODAR COLLEGE OF COMMERCE & ECONOMICS (AUTONOMOUS)**

## MATUNGA, MUMBAI- 400 019

Date: 02<sup>nd</sup> OCTOBER 2022

## Notice

# **Odd Semester End Examination Notice**

All the students of S.Y.B.Com. & T.Y.B.Com. are hereby informed to download and print their Semester exam hallticket using Student Diary Cloud app.

Step by step process for downloading semester exam hall ticket is attached to this notice.

Those who are not able to download the Halltickets can inform the supervisors in their exam hall on the first day of the examination.

Students are required to carry their Identity card for the examination.

SD/-

## STEP BY STEP PROCESS FOR DOWNLOADING SEMESTER EXAM HALL TICKET

## STEP 1

### DOWNLOAD STUDENT DIARY CLOUD APP FROM PLAYSTORE OR APPSTORE

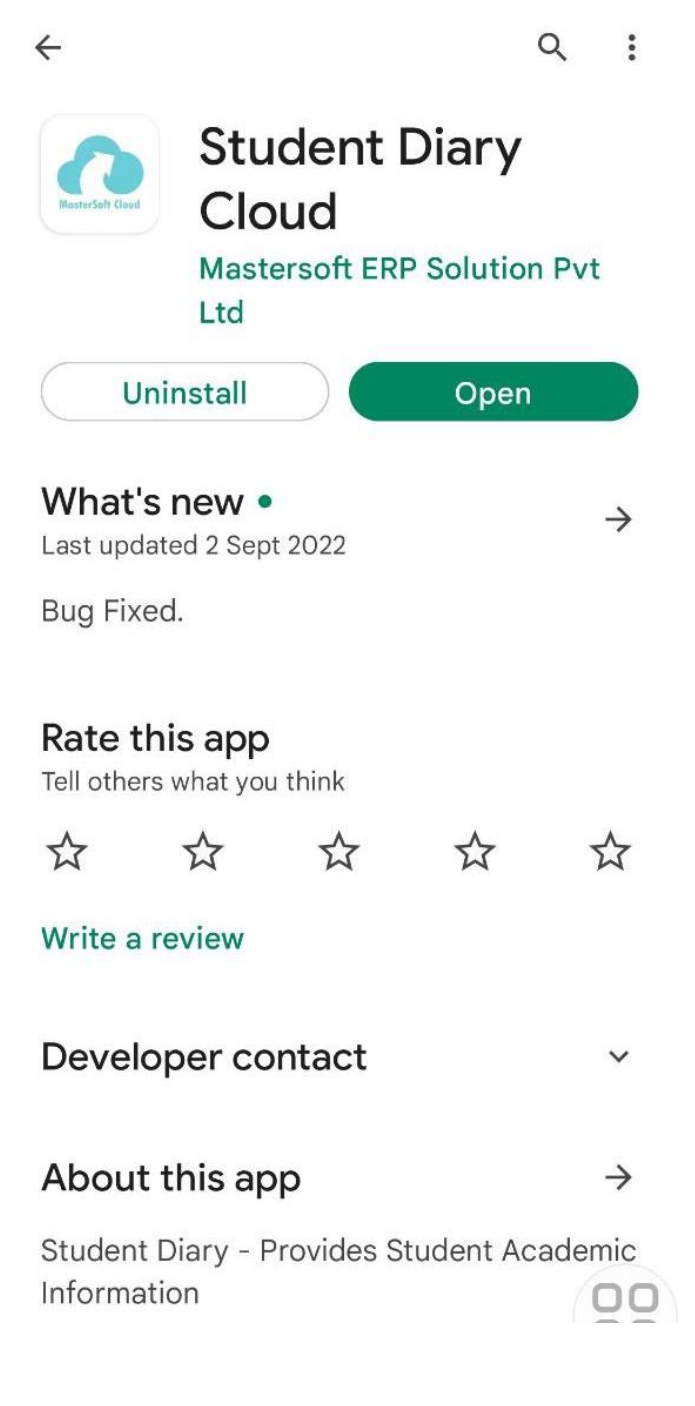

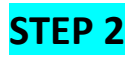

#### LOGIN THE APP.

#### IF UNABLE TO LOGIN THEN USE FORGOT PASSWORD OPTION.

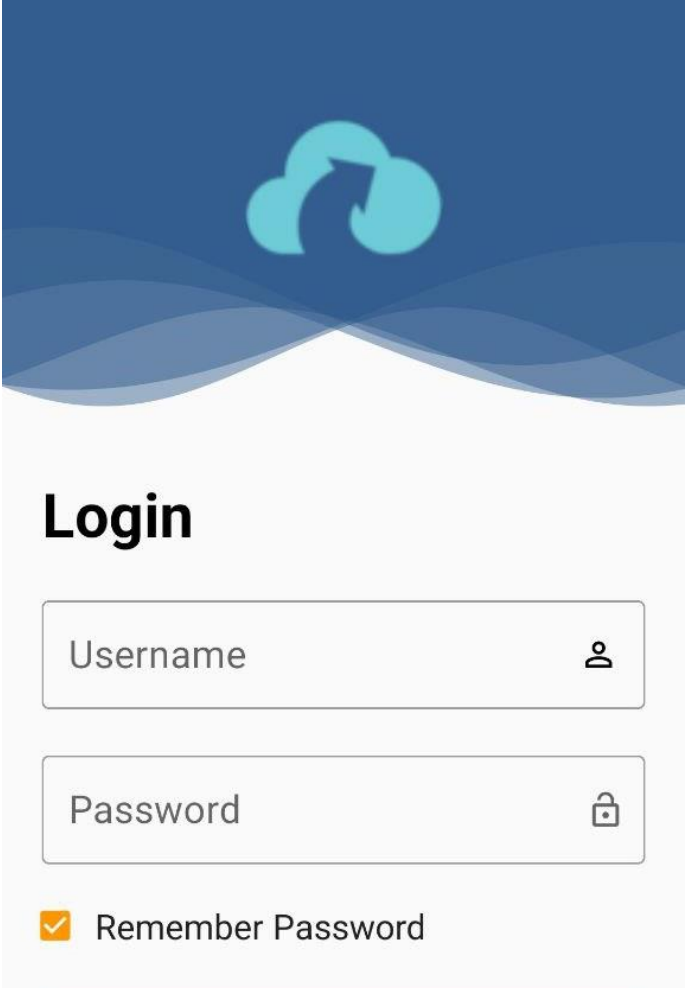

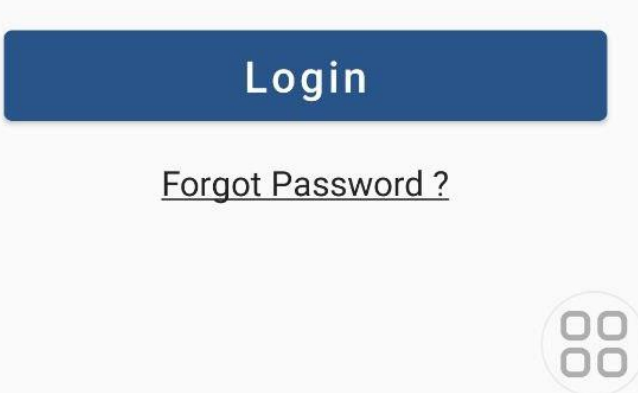

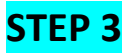

## AFTER CLCIKING ON FORGOT PASSWORD IN EARLIER STEP ENTER YOUR REGISTERED MOBILE NUMBER AND CLICK ON SEND PASSWORD.

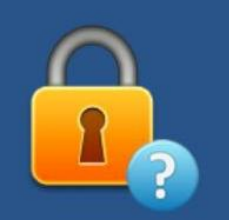

# GET USERNAME AND PASSWORD

We just read your registered mobile or email address number to send you login details.

Mobile Number

OR

Enter Email Id

Send Password

<<<Back

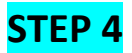

#### AFTER LOGIN THE DASHBOARD WILL LOOK LIKE THIS.

## CLICK ON EXAM HALLTICKET TAB.

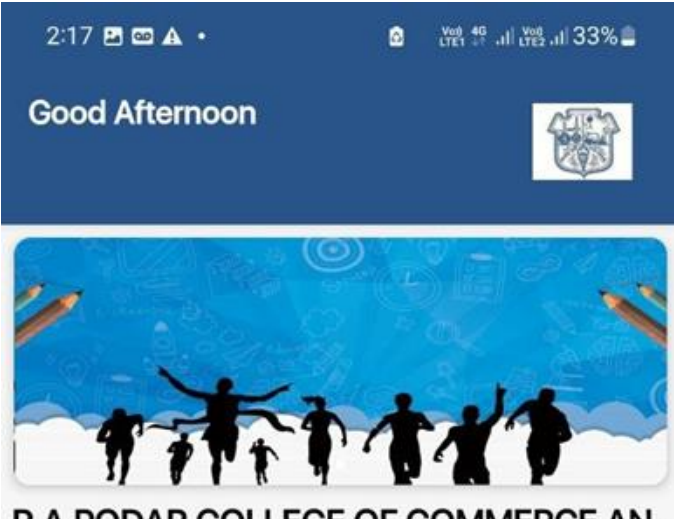

R.A.PODAR COLLEGE OF COMMERCE AN..

|                 | Attend           | dance              |                      |
|-----------------|------------------|--------------------|----------------------|
| Theory          |                  |                    |                      |
| Practic<br>al   |                  |                    |                      |
| Overall         |                  |                    |                      |
| 20              | i                | 2                  | Ê                    |
| Attendance      | Class Schedule   | Online Classes     | Exam TimeTable       |
| Exam HallTicket | Result           | Internal Mark      | ATKT Subject<br>Fees |
| E<br>Fees Paid  | Register Subject | Career<br>Workshop | Certificate          |
| d Card C        | alender          | Notifica           | tion POI             |
| 111             | C                | C                  | <                    |

# STEP 5

## SELECT EXAM TYPE AS EXTERNAL

| ← Exam HallTicket       |                                          |       |
|-------------------------|------------------------------------------|-------|
| Session                 | ODD SEMESTER 2022-2~                     |       |
| Course                  | ТҮВСОМ                                   | ~     |
| Exam Type               | 🔾 Internal 🛛 🖲 Exte                      | ernal |
| Exam                    | THEORY-SEE                               | ~     |
| STUD<br>Student ID      | ENT NAME<br>Roll No                      |       |
| Course                  | Category                                 |       |
| TYBCOM                  | REGULER                                  |       |
| Exam Center             |                                          |       |
| R.A.PODAR C             | OLLEGE OF                                |       |
| (AUTONOMO<br>ROAD,MATUN | US), LAKHAMSI NAPOO<br>NGA,MUMBAI 400019 | 00    |

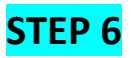

## CLICK ON DOWNLOAD RESULT TAB.

| 2:22 🖪 🛦 🗭 🔹                                                                                                    | 8 Ver 49+ 11, 199 II. 32% |          |  |  |
|----------------------------------------------------------------------------------------------------|---------------------------|----------|--|--|
| ← Exam                                                                                                    | HallTicket                |          |  |  |
| Session                                                                                                    | ODD SEMESTER 2022-2~      |          |  |  |
| Course                                                                                                    | ТҮВСОМ                    | ~        |  |  |
| Exam Type                                                                                                    | ○ Internal                | External |  |  |
| Exam                                                                                                    | THEORY-SEE                | E ~      |  |  |
|                                                                                                    | $\bigcirc$                |          |  |  |
| Course                                                                                                    | Catego                    | ry       |  |  |
| ТҮВСОМ                                                                                                    | REGUL                     | ER       |  |  |
| Exam Center<br>R.A.PODAR COLLEGE OF<br>COMMERCE AND ECONOMICS<br>(AUTONOMOUS), LAKHAMSI NAPOO<br>ROAD,MATUNGA,MUMBAI 400019 |                           |          |  |  |
|                                                                                                    |                           |          |  |  |
| Ш                                                                                                    | Ο                         | <        |  |  |

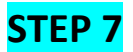

# IF ERROR POPS UP THEN GRANT NECESSARY PERSMISSION TO THE APP IN THE PHONE SETTINGS.

| 2:22 🖪 🛦 🗭 🔹                                                                                                    | 8 Ver 46 III. 1928   |                |  |  |
|----------------------------------------------------------------------------------------------------|----------------------|----------------|--|--|
| ← Exam                                                                                                    | HallTicket           |                |  |  |
| Session                                                                                                    | ODD SEMESTER 2022-2~ |                |  |  |
| Course                                                                                                    | ТҮВСОМ               | ~              |  |  |
| Exam Type                                                                                                    | ○ Internal           | External       |  |  |
| Exam                                                                                                    | THEORY-SEE           | E ~            |  |  |
|                                                                                                    | $\bigcirc$           |                |  |  |
| Course                                                                                                    | Catego               | ry             |  |  |
| ТҮВСОМ                                                                                                    | REGUL                | ER             |  |  |
| Exam Center<br>R.A.PODAR COLLEGE OF<br>COMMERCE AND ECONOMICS<br>(AUTONOMOUS), LAKHAMSI NAPOO<br>ROAD,MATUNGA,MUMBAI 400019 |                      |                |  |  |
| Unable to proc<br>again later                                                                                               | cess your reque      | st, Please try |  |  |
| 111                                                                                                    | Ο                    | <              |  |  |

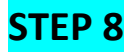

#### ALLOW ALL THESE APP PERMISSIONS.

# THEN REFRESH THE STUDENT DIARY CLOUD APP AND AGAIN TRY DOWNLOADING THE HALLTICKET.

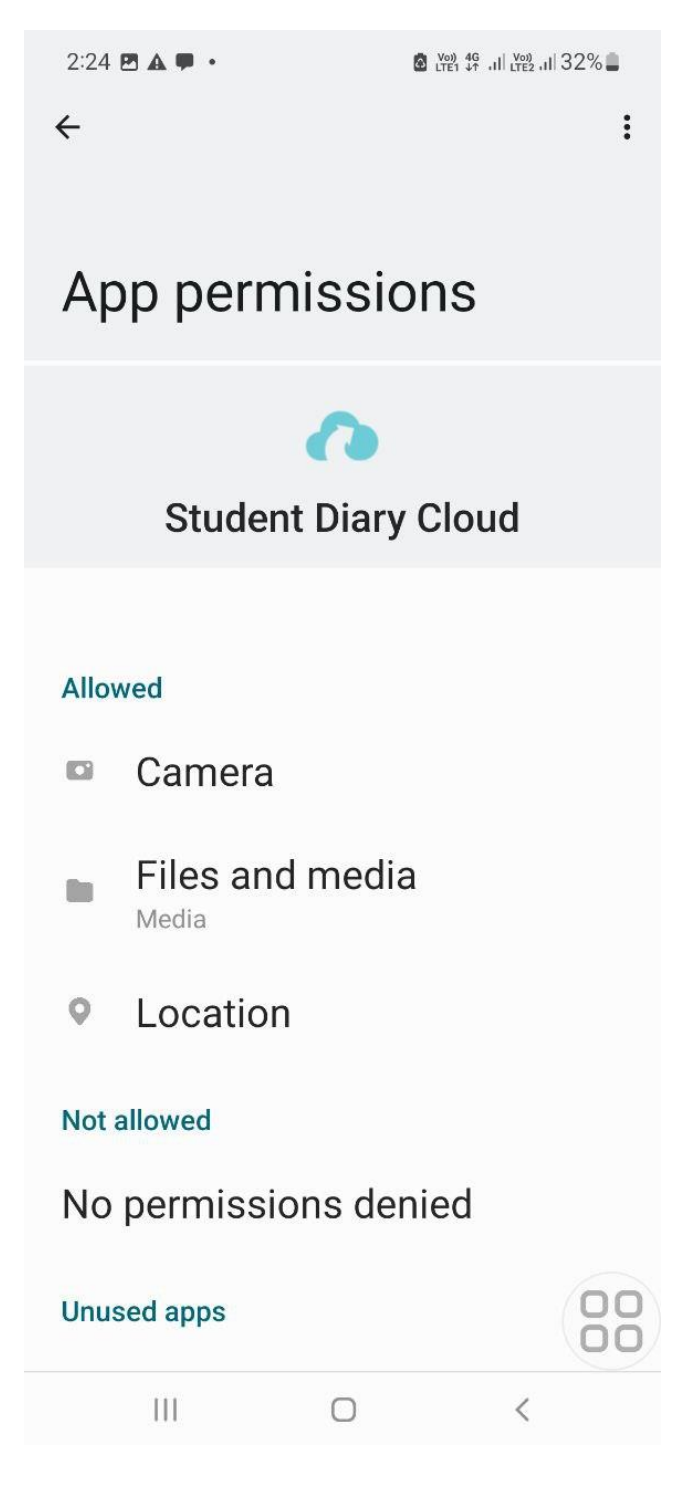